# **British Council for Chinese Martial Arts**

June 2025

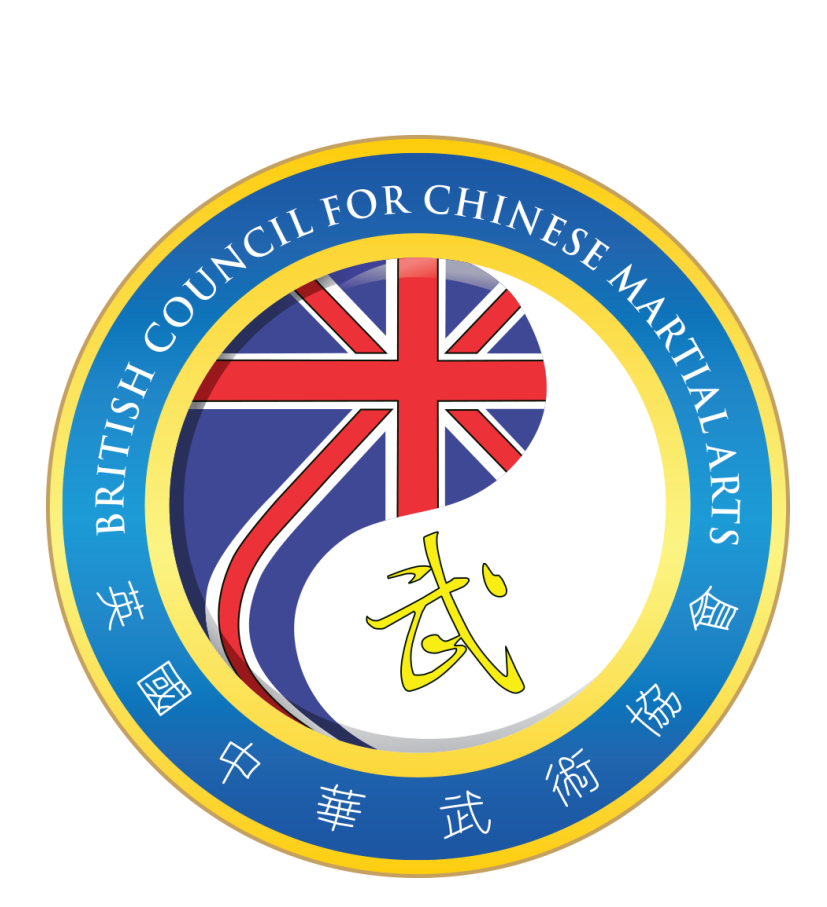

# Step-by-Step Instructions for Athlete Registration on Smoothcomp

#### Index

| 1.  | Accessing the Competition Management Platform                          | 2  |
|-----|------------------------------------------------------------------------|----|
| 2.  | Registering an Account                                                 | 2  |
| 3.  | First-Time Users: Registering an Association                           | 2  |
| 4.  | Creating Your Academy (Association)                                    | 3  |
| 5.  | Managing Your Academy/Association                                      | 4  |
| 6.  | Adding Members to Your Academy                                         | 4  |
| 7.  | Registering for a Competition                                          | 5  |
| 8.  | Selecting the Event                                                    | 6  |
| 9.  | Selecting Your Academy                                                 | 6  |
| 10. | Selecting and Registering Members                                      | 7  |
| 11. | Selecting a Category                                                   | 8  |
| 12. | Finalising Registration                                                | 9  |
| 13. | Joining as an individual then linking your account to your association | 10 |

This document has been produced for members of the **British Council for Chinese Martial Arts** (**BCCMA**). If you have any questions or require assistance with **competition registration** or using **Smoothcomp** for BCCMA events, please email us at:

payam.ezad-panah@bccma.com

This guide is for the **heads of associations** or their **designated person/s** of the association members of the **British Council for Chinese Martial Arts (BCCMA)** to register their athletes for the **National Championships**. This process applies to all competitions organised by the BCCMA throughout the year, including **Taolu and combat disciplines**.

Please note that it is essential for associations to **sign up their members** for events to maintain an accurate **record of participants and medal counts**. However, if **individual non-members of the BCCMA** wish to take part in an **open championship** organised by the BCCMA, they can register by selecting the appropriate option, as outlined later in this document, without the name of association, school or club.

## **Step 1: Accessing the Competition Management Platform**

Please click on the link below or copy and paste it into your browser:

www.smoothcomp.com

This will take you to the **Smoothcomp** platform, where you can begin the athlete registration process.

#### Step 2: Register an account

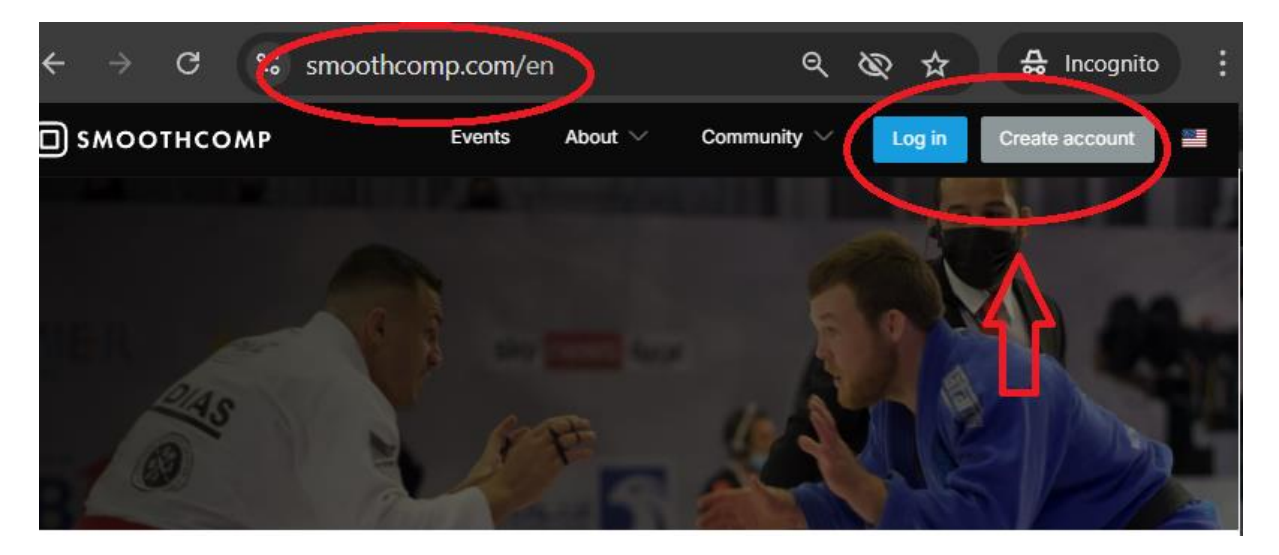

#### Step 3: First-Time Users on Smoothcomp

If this is your first time using Smoothcomp, after verifying your email address and successfully logging in, click on:

 $\Rightarrow$  Community  $\rightarrow$  Academies to register your association.

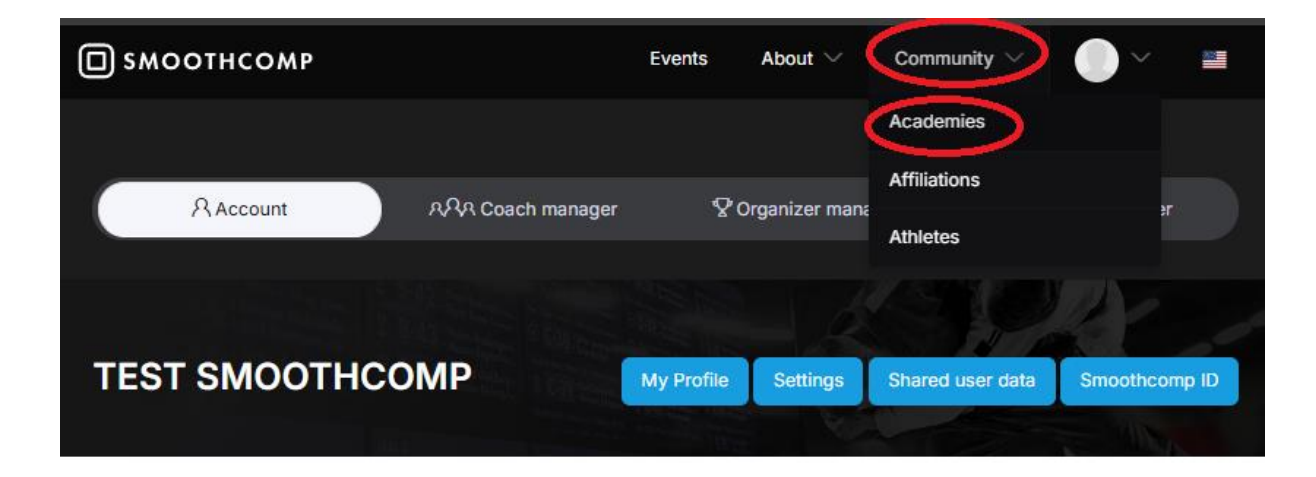

## Step 4: Create Your Academy (Association)

If your association is already registered, you can **skip this step** and move on to the next one.

| С смоотнсом                 | P                             | Events          | About $\vee$    | Community $\vee$ | • ~ =             |
|-----------------------------|-------------------------------|-----------------|-----------------|------------------|-------------------|
|                             | Academy finder                |                 |                 | Academy rankings |                   |
| ACADEMY F                   | INDER                         |                 | -6              |                  | reate new academy |
|                             |                               |                 |                 |                  |                   |
| lain.                       | CREATE N                      | EW ACA          | DEMY            |                  |                   |
| Yo                          | u're adviced to ask your acac | demy manager to | register the ad | cademy.          |                   |
|                             | Academy name                  |                 |                 |                  |                   |
|                             | C                             | Continue        |                 |                  |                   |
| 80.5<br>No. and Station 1.1 |                               |                 |                 |                  |                   |

Add as much information as possible when creating your academy. This will help identify members, track rankings, and maintain accurate records.

## Step 5: Managing Your Academy/Association

Once your academy/association has been created:

- 1. Click on your **profile name**.
- 2. Select My Account.
- 3. Go to Academy/Club.

From here, you can manage your association and its members.

| СП SMOOTHCOMP               | Events   | About $\smallsetminus$ | Community |                            |
|-----------------------------|----------|------------------------|-----------|----------------------------|
|                             |          |                        |           | TEST SmoothCom             |
| 유 Account 유우유 Coach manager | <b>₽</b> | Organizer manag        | er Affili | 유 My account<br>@ Settings |
|                             |          |                        |           | > Log out                  |
| SELECT ACADEMY / CLUB       |          |                        |           | LINKED PROFILES            |
| TEST - BCCMA Association    |          |                        |           | TEST SmoothCom             |
|                             |          |                        |           | 名 Manage profiles          |

#### Step 6: Adding Members to Your Academy

Under your **academy**, select **Members**. This is where you can **add the complete details** of all your competitors.

- 1. Click on Create User / Invite Member.
- 2. Enter the details for each competitor, ensuring all information is accurate.

This process applies to **all members**, regardless of their **rank or position** within the system. **It must be completed before you can select individual members and add them to a specific competition or event.** 

At this stage, add all your members one by one to ensure they are correctly registered in the system.

|                                                                   |                | R          |           |                             |
|-------------------------------------------------------------------|----------------|------------|-----------|-----------------------------|
|                                                                   | TEST - BCCMA A | SSOCIATION |           |                             |
| Iondon, United Kingdom                                            | Members        | Labels     | Members C | treate user / invite member |
| Home                                                              |                |            |           |                             |
| Statistics                                                        |                |            |           | $\Delta$                    |
| Manager                                                           |                |            |           | L                           |
| » Members                                                         | <b>- 1</b>     |            |           | 2                           |
| <ul> <li>» Event registrations</li> <li>» Affiliations</li> </ul> |                |            |           |                             |
| » Federations                                                     |                |            |           |                             |
| » Settings                                                        |                |            |           |                             |

## **Step 7: Registering for a Competition**

To register for a competition, you can:

- 1. Click on the competition link provided.
- 2. Or, search for "BCCMA" in the Events section using the search bar.

This will allow you to **filter and select the correct event** for registration.

| 🔲 ѕмоотнсс                                                     | омр                | (                | Events    | About 🗸      | Community $\smallsetminus$ |          |          |
|----------------------------------------------------------------|--------------------|------------------|-----------|--------------|----------------------------|----------|----------|
| Upcom                                                          | ning events        | Pa               | st events |              | Your ev                    | vents    |          |
|                                                                |                    |                  | (         | Create event | • Academy fin              | der Shov | w map    |
| вссма                                                          |                    |                  | Туре о    | of game      |                            |          | Ŧ        |
| Start date                                                     | End date           | Select countries | 5         | <b>*</b>     |                            |          |          |
|                                                                |                    |                  |           |              |                            | Clea     | r filter |
| EVENTS N                                                       | IEAR ME            |                  |           |              | Sort                       | oy date  | Ŧ        |
| BRITISH NATIONAL<br>WSHU ZUCUUUUUUUUUUUUUUUUUUUUUUUUUUUUUUUUUU | orn<br>o days left |                  |           |              |                            |          |          |

## **Step 8: Selecting the Event**

Once you have selected the correct event, click on the **Register** button and follow the steps to complete the process.

**Please note:** Before proceeding, make sure to read all the details in the **information pack**. If you have any questions, click on **Contact Us** to email the event manager for assistance.

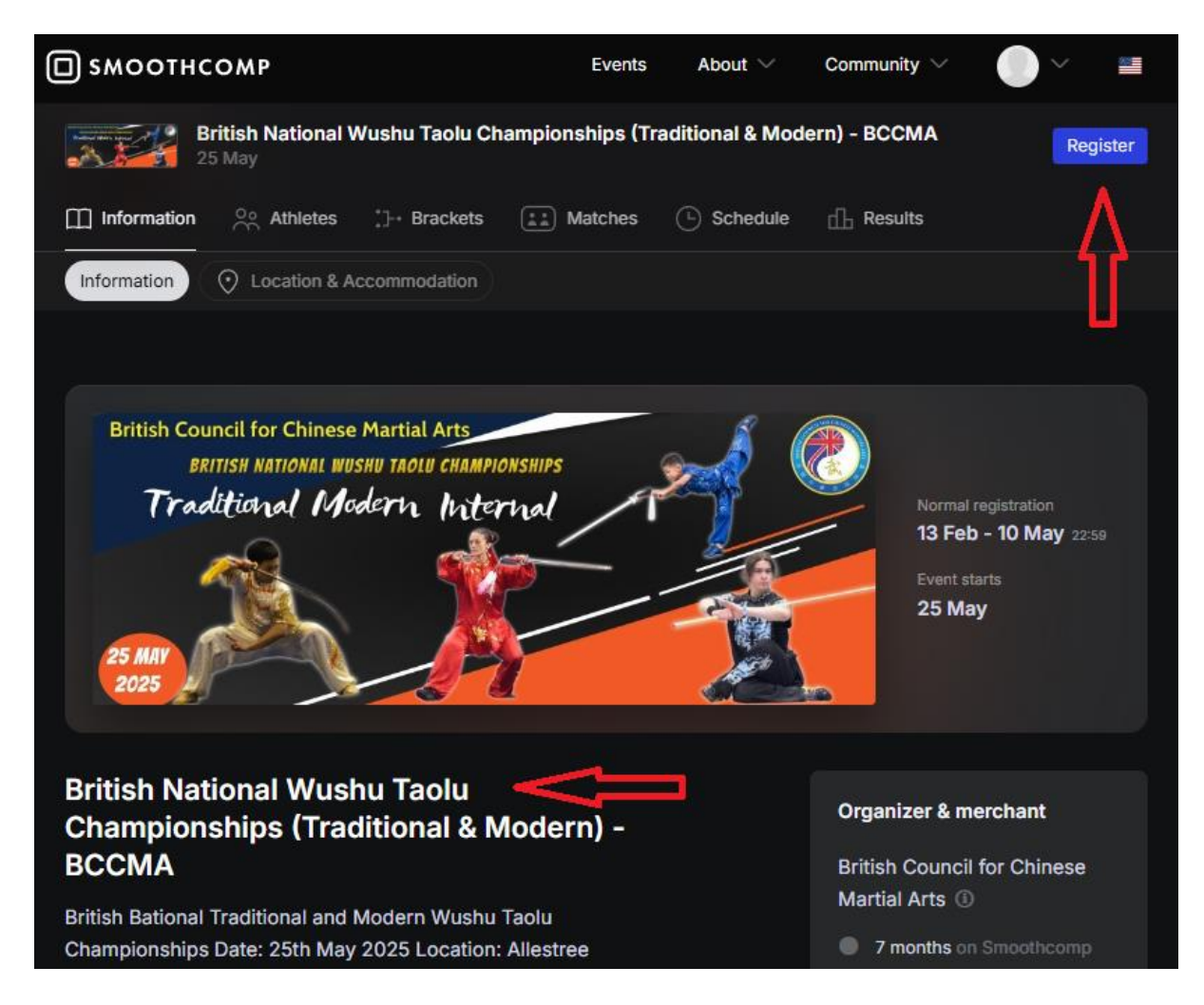

#### **Step 9: Select Your Academy**

After starting the registration process, you will need to select your academy from the list.

Make sure to choose the correct academy/association to ensure that your competitors are correctly registered under the right organisation.

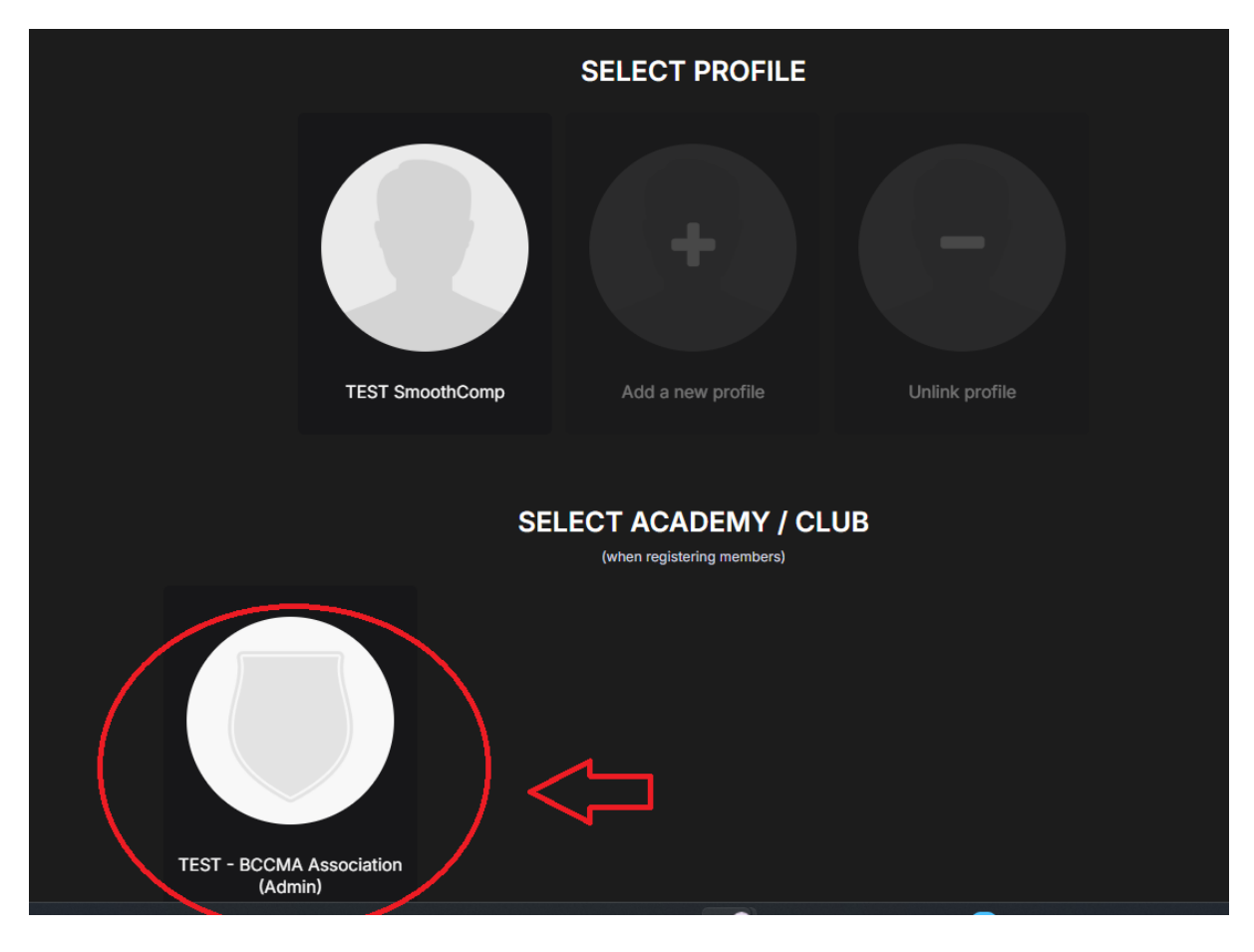

## **Step 10: Selecting and Registering Members**

To register your members for the event:

- 1. Click on the **dropdown menu** under **Existing User** to select the member you wish to register.
- 2. If the member does not appear in the list, click on **Create a New User** and enter their details.

Ensure all details are correct before proceeding with the registration.

| П SMOOTHCOMP                   |                                | Events        | About $\smallsetminus$ | Community $\smallsetminus$ |                  |     |
|--------------------------------|--------------------------------|---------------|------------------------|----------------------------|------------------|-----|
| BRITISH NATION<br>(TRADITIONAL | NAL WUSHU TA<br>& MODERN) - B( | OLU (<br>CCMA | СНАМРІ                 | ONSHIPS                    |                  |     |
| Existing users                 | New user                       |               |                        | Incomplete r               | registrations    |     |
| Select -                       | Create                         | e a new use   | r                      | Select registr             | rations to compl | ete |
|                                |                                |               |                        |                            |                  |     |

After selecting a member, carefully **review and confirm their details** before proceeding.

- Ensure that their **Date of Birth** is entered correctly, as the system will only allow registration in the appropriate age category.
- For **combat disciplines**, make sure the **competitor's weight** is accurately entered to ensure they are placed in the correct weight category.

Double-check all information to avoid any registration issues. Return to Index

#### Step 11: Select a Category

The example below is for the **Taolu Championships**, but the registration process remains the same for all competitions.

The system will automatically display only the **relevant categories** based on the participant's:

- Age
- Gender
- Weight (for combat disciplines)

Select the appropriate category for your competitor before proceeding.

| Your academy and team/association                                                                                                    |   |
|----------------------------------------------------------------------------------------------------|---|
| Affiliation/Team                                                                                                    |   |
| No team/association                                                                                                    |   |
|                                                                                                    |   |
| Entries                                                                                                    |   |
| By registering to British National Wushu Taolu Championships (Traditional & Modern) - BCCMA you agree to their <b>Terms of Service</b> .                                                       |   |
| Adults - Modern Taolu (BCCMA Members ONLY) 25 GBP<br>Your membership details will be checked, please make sure you have a valid<br>membership on the day of the event.                         | d |
| Under 18 - Modern Taolu (BCCMA Members ONLY) 20 GBP N/A Why<br>Your membership details will be checked, please make sure you have a<br>valid membership on the day of the event.               | ? |
| Adults - Traditinal Taolu (BCCMA MEMBERS ONLY) 25 GBP       Ad         Your membership details will be checked, please make sure you have a valid membership on the day of the event.       Ad | d |
| Under 18 - Traditinal Taolu (BCCMA MEMBERS ONLY) 20 GBP N/A Why<br>Your membership details will be checked, please make sure you have a<br>valid membership on the day of the event.           | ? |
| NON - BCCMA Members 30 GBP Ad<br>*Please note - This is for NON BCCMA members!                                                                                                    | d |

- 1. Select the correct category for your competitor.
- 2. Read and accept the terms and conditions to proceed.
- 3. Click **Continue** to finalise the registration.

Ensure all details are correct before moving forward.

| REGISTER FOR BRITISH NATIONAL WU<br>CHAMPIONSHIPS (TRADITIONAL & MO                                                                                                    | JSHU TAOLU<br>DDERN) - BCCMA                                                                                    |
|----------------------------------------------------------------------------------------------------|----------------------------------------------------------------------------------------------------|
| USER DETAILS > ENTRIES > PAYMENT                                                                                                    |                                                                                                    |
| Coach registration<br>Selected user: TEST SmoothComp                                                                                                    |                                                                                                    |
| Your academy and team/association                                                                                                    | Pending registrations                                                                                           |
| Affiliation/Team                                                                                                    | Adults - Traditinal Taolu (BCCMA<br>MEMBERS ONLY) 25 GBP<br>Adults - Traditional Wushu Taolu: Immitation Styles |
|                                                                                                    | Total: 25 GBP                                                                                                   |
| Entries                                                                                                    | Add coupon code                                                                                                 |
| By registering to British National Wushu Taolu Championships<br>(Traditional & Modern) - BCCMA you agree to their <b>Terms of</b><br><b>Service</b> .                                                    | Continue                                                                                                    |
| Adults - Modern Taolu (BCCMA Members ONLY)       25 GBP       Add         Your membership details will be checked, please make sure you       have a valid membership on the day of the event.       Add | Ŷ                                                                                                    |
|                                                                                                    |                                                                                                    |

# Step 12: Finalising Registration

You can **add multiple competitions/categories** to the registration list before proceeding.

Once all selections have been made, click on **Complete Registration** to proceed to checkout and finalise the process.

| BRITISH NATIONAL W<br>(TRADITIONAL & MOI | /USHU TAOLU CHAMP<br>DERN) - BCCMA | IONSHIPS                         |
|------------------------------------------|------------------------------------|----------------------------------|
| Existing users                           | New user                           | Incomplete registrations         |
| Select<br>Register                       | Create a new user                  | Select registrations to complete |
|                                          |                                    | <b>û</b>                         |
| INCOMPLETE REGISTRATIONS                 |                                    |                                  |
| Toggle all                               |                                    |                                  |
| TEST SmoothComp                          | nore Cancel Complete registration  |                                  |
| Adults - Traditinal Taolu (BCCMA MEMB    | ERS ONLY) / Immitation Styles      |                                  |
|                                          |                                    |                                  |

## 13. Create a Smoothcomp Account for individuals and linking to association

- 1. Go to <u>www.smoothcomp.com</u>
- 2. Click **Sign Up** in the top right corner.
- 3. Fill in your name, email, password, and click Create Account.

## Step 2: Join an Existing Academy

1. After logging in, click Community in the top right, then "Academies".

| Events                                                                                                    | About $\vee$ | Community V 🕐 British Council for Chines V 🌲 |
|----------------------------------------------------------------------------------------------------|--------------|----------------------------------------------|
| 0                                                                                                    | M            | Academie:                                    |
| 2                                                                                                    | A            | Affiliations                                 |
|                                                                                                    |              | Athletes                                     |
| C.C.                                                                                                    |              |                                              |
|                                                                                                    |              |                                              |
| The second second second second second second second second second second second second second second second se |              |                                              |
|                                                                                                    |              |                                              |

2. In the search bar, type the name of your academy (e.g., *Shaolin Temple Martial Arts*), then click **Join**. Once the list appears click on the academy and click join!

| ACADEMIES CON | ΛΜυνιτγ        |   |           |          |
|---------------|----------------|---|-----------|----------|
| Search        | Select country | v | Continent | ~ Filter |
|               |                |   |           |          |

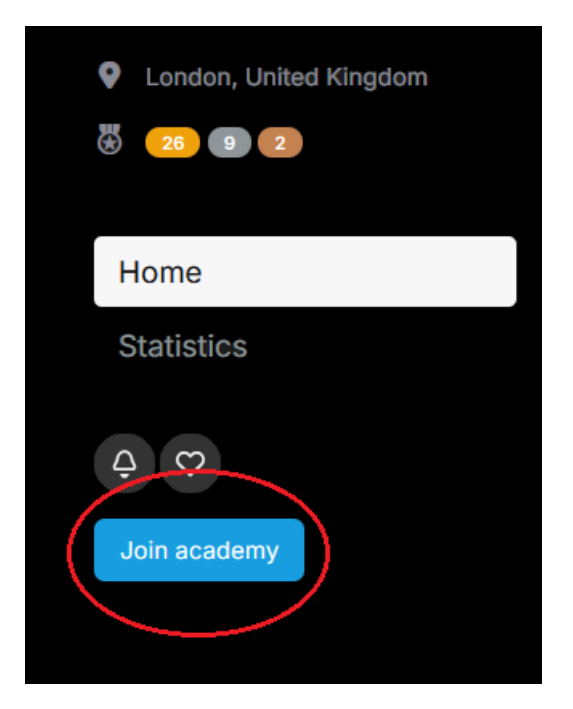

Your request might need to be approved by the academy admin before it's confirmed.

#### Step 3: You're In!

Once approved, your name will be listed as an athlete under that academy. You can now register for events and represent your team!

Return to Index

Smoothcomp - British Council for Chinese Martial Arts v2